## Accessing Google Classroom from Home

## Accessing on a SBSD Chromebook...

- 1. Open your Google Drive
- 2. Once in Google Drive, click on in the upper right and click on **Classroom** (see image below). **Note:** you may have to scroll down to find it.

|         | Drive          | Q Search Drive                 |       | •                | ()<br>()<br>() |        | Suite   |
|---------|----------------|--------------------------------|-------|------------------|----------------|--------|---------|
| +       | New            | My Drive 👻                     |       |                  |                |        |         |
| $\odot$ | Priority       | Name 1                         | Owner | Last modified by | Docs           | Slides | Sites   |
|         | My Drive       | *My Drive                      | me    | Nov 23, 2015     | _              |        |         |
|         | ing state      | *Schools 🖈                     | me    | Nov 8, 2016      |                |        | 8       |
| <u></u> | Shared drives  | *Temp                          | me    | Oct 30, 2019     | Sheets         | Groups | Contact |
| _       |                | TEST FOLDER 😭                  | me    | Sep 22, 2017     | Sheets         | oroups | Contact |
| Lū      | Computers      | 21st Century Learning          | me    | Aug 30, 2016     |                | (@)    |         |
| 00      | Shared with me | 21st Century Tech Teams Course | me    | Nov 21, 2016     |                |        | 4       |
| ()      | Recent         | AT                             | me    | Sep 29, 2017     | Classroom      | Chat   | Meet    |

→ If Classroom does not appear in your list, you can always go to google.classroom.com

## Accessing Google Classroom from a Home Device...

- 1. Sign into your SBSD Google Drive account. Here's how.
- 2. Once in Google Drive, click on in the upper right and click on **Classroom** (see image below). **Note:** you may have to scroll down to find it.

|            | Drive          | Q Search Drive                 |       | •                | \$<br>\$  | G          | Suite 🚺  |
|------------|----------------|--------------------------------|-------|------------------|-----------|------------|----------|
| (+         | New            | My Drive 👻                     |       |                  |           |            |          |
| 0          | Priority       | Name 1                         | Owner | Last modified by | Docs      | Slides     | Sites    |
|            | Mu Daise       | *My Drive                      | me    | Nov 23, 2015     | -         |            |          |
| •          | My Drive       | *Schools ★                     | me    | Nov 8, 2016      |           | <b>4</b> 4 | A        |
| •          | Shared drives  | *Temp                          | me    | Oct 30, 2019     |           |            |          |
| • 🗔        |                | TEST FOLDER %                  | me    | Sep 22, 2017     | Sneets    | Groups     | Contacts |
|            | Computers      | 21st Century Learning          | me    | Aug 30, 2016     |           | (@)        |          |
| õ          | Shared with me | 21st Century Tech Teams Course | me    | Nov 21, 2016     |           | 4          | 4        |
| $\bigcirc$ | Recent         | TT AT                          | me    | Sep 29, 2017     | Classroom | Chat       | Meet     |

 $\rightarrow$  If Classroom does not appear in your list, you can always go to google.classroom.com